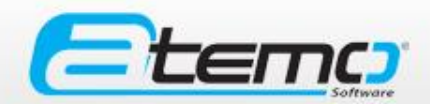

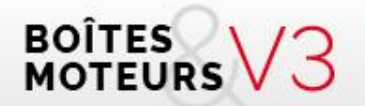

# Boites & Moteurs V3

# Guide d'utilisation

S.A.S. ATEMO - 1 rue Paul Mesplé 31100 TOULOUSE Tél. 05 82 95 52 59 - e.mail : contact@atemo-software.com

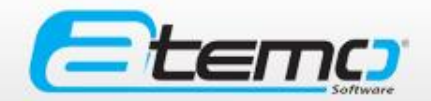

### Informations

- Un support fonctionnel et technique est mis à votre disposition.
   Il vous est possible de joindre cette assistance par :
  - Téléphone : 05 82 95 52 59
  - Mail : <u>support@atemo-software.com</u>
- Pour toute demande d'amélioration ou de support correction l'Equipe de référent Métier CARECO se réunie régulièrement afin de valider vos attentes.
  - Mail : <u>mbv3@careco.fr</u>
- Les demandes sont accessibles sur careconlin
  - URL : <u>http://support.careco.fr/</u>

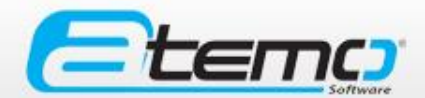

Boîtes et moteurs V3 est disponible en deux versions :

- One version test pour que vous puissiez faire vos essais (les actions ne sont pas prises en compte) → <u>https://mbv3.careco.fr/temp/</u>
- Une version de production pour que vous puissiez continuer votre activité → <u>https://mbv3.careco.fr/</u>

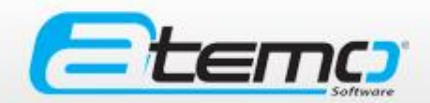

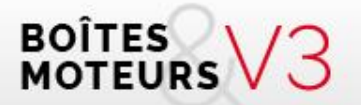

## Généralités

**S.A.S. ATEMO** - 1 rue Paul Mesplé 31100 TOULOUSE Tél. 05 82 95 52 59 - e.mail : contact@atemo-software.com

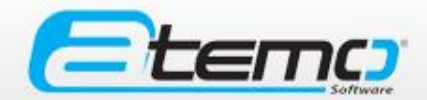

### Généralités

#### • 4 niveaux d'utilisateurs seront disponibles sur l'interface B&M V3

|                                                                                                   | Utilisateur<br>(dans un<br>centre) | Centre<br>(administrateur<br>du centre) | Super-<br>utilisateur<br>(société)              | Administrateur                          |
|---------------------------------------------------------------------------------------------------|------------------------------------|-----------------------------------------|-------------------------------------------------|-----------------------------------------|
| Création / modification /<br>suppression d'une société                                            | -                                  | -                                       | -                                               | Oui                                     |
| Création / modification /<br>suppression / rattachement<br>de centres (cas des multi-<br>centres) | -                                  | -                                       | Oui                                             | Oui                                     |
| Création / modification /<br>suppression de compte                                                | -                                  | Des comptes<br>utilisateurs             | De comptes<br>« centre » et<br>« utilisateurs » | De comptes<br>« Super-<br>utilisateur » |
| Rechercher                                                                                        | Oui                                | Oui                                     | Oui                                             | Oui                                     |
| Commander                                                                                         | Oui                                | Oui                                     | -                                               | -                                       |
| Créer un stock                                                                                    | Oui                                | Oui                                     | -                                               | -                                       |
| Mes achats (consultation + export)                                                                | Oui                                | Oui                                     | De tous ses<br>centres                          | Niveau<br>national                      |
| Mes ventes (consultation +<br>export)                                                             | Oui                                | Oui                                     | De tous ses<br>centres                          | Niveau<br>national                      |
| Gestion commerciale<br>(remise)                                                                   | -                                  | -                                       | Oui                                             | -                                       |
| Changement du statut de<br>commande                                                               | Oui                                | Oui                                     | Oui                                             | -                                       |

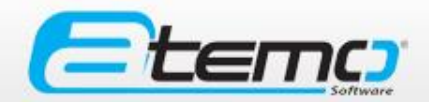

### Généralités

L'utilisation de boîtes et moteurs V3 est plus ou moins automatisée en fonction de l'ERP que vous utilisez :

- Galaxie 1 : 1 synchronisation quotidienne des stocks boites et moteurs de G1 vers B&M V3. Le traitement des commandes doit se faire manuellement depuis B&M V3.
- Galaxie 2 : Synchronisation des stocks et des commandes de G2 vers B&M V3 toutes les 5/10 min. Le traitement des commandes s'effectue directement depuis l'interface G2 et se synchronise automatiquement sur B&M V3.
- Autre ERP : Toutes les actions doivent être réalisées manuellement depuis B&M V3.
- → Pour tous les ERP, la gestion commerciale (remises) se fait uniquement depuis B&M V3 en fonction de votre niveau de droits.

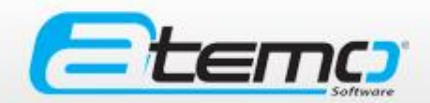

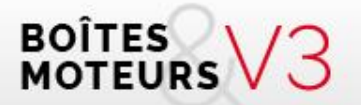

### Connexion

**S.A.S. ATEMO** - 1 rue Paul Mesplé 31100 TOULOUSE Tél. 05 82 95 52 59 - e.mail : contact@atemo-software.com

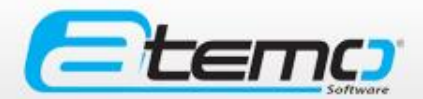

### CONNEXION

- URL : <u>https://bmv3.careco.fr</u>
- Pour vous connecter, vous n'avez qu'à entrer votre identifiant et votre mot de passe dans les champs correspondants.

| MAA   |                                                            |
|-------|------------------------------------------------------------|
|       | Profession and discassion                                  |
| 19157 | Pour accéder à l'administration,<br>connectez-vous :       |
| M     | Identifiant                                                |
|       | Mot de passe oublié ? / Signater un problème               |
|       | SE CONNECTER                                               |
|       | Accueit Mentions légales Plan du site Signaler un problème |

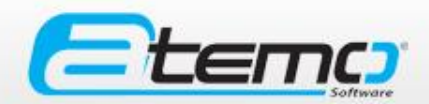

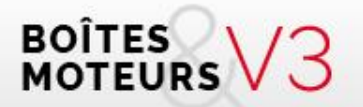

### Présentation de l'interface B&M V3

**S.A.S. ATEMO** - 1 rue Paul Mesplé 31100 TOULOUSE Tél. 05 82 95 52 59 - e.mail : contact@atemo-software.com

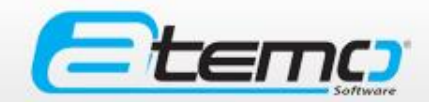

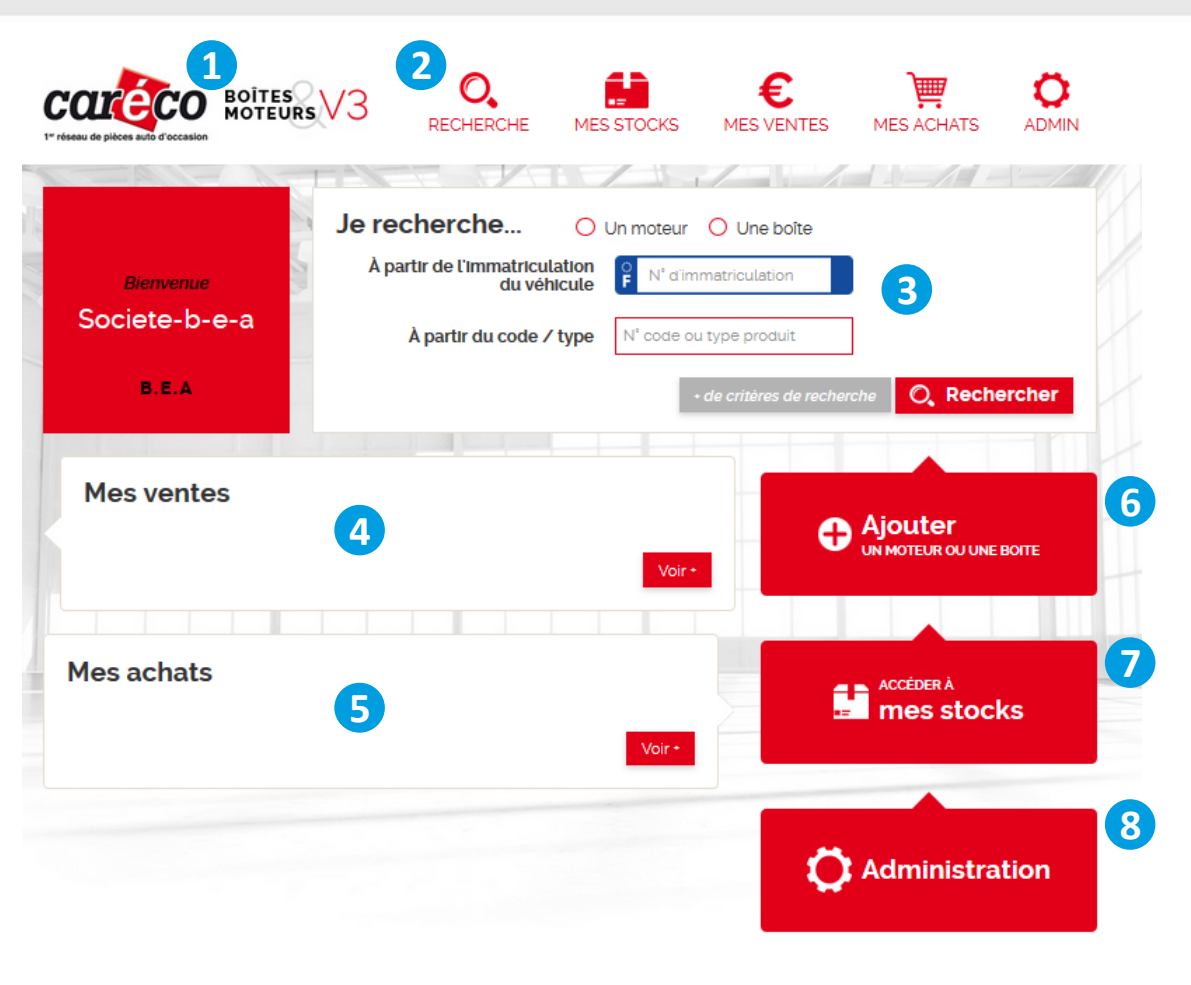

Accueil Mentions légales Plan du site Signaler un problème

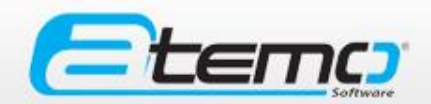

- Le logo « Caréco B&M V3 » : Au clic, cela vous permet de revenir directement sur l'interface principale.
- 2 Un menu vous permettant d'accéder à toutes les pages du site (qui seront présentées plus tard)
- 3 Un moteur de recherche rapide simplifié dans le stock du réseau Caréco :
  - choisir entre Moteur ou boite
  - Immatriculation du véhicule
  - Recherche par Type/ code
  - Un accès à une page permettant d'effectuer une recherche plus précise en cliquant sur « + de critères de recherche »

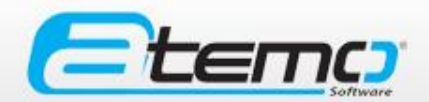

4 Un récapitulatif des ventes réalisées :

Les informations mises en avant sont la date de la commande, le type de pièce, le centre Careco ayant passé commande (+ N° téléphone) et le statut de la commande.

Les résultats sont classés par ordre anté-chronologique en fonction de la date de la commande.

Au clic sur une commande, l'utilisateur accède au détail de la commande. Le « voir + » permet un accès rapide à la page « Mes ventes » recensant l'intégralité des ventes réalisées.

Lu clic sur ce pictogramme (situé à droite du nom d'un centre) génère un « mailTo » permettant de contacter directement par mail l'adhérent. Le mail utilisé est celui renseigné dans la fiche du centre (dans « Administration).

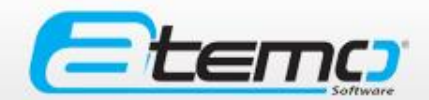

Un récapitulatif des derniers achats réalisés :

Les informations mises en avant sont la date de l'achat, le type de pièce, le centre Careco auquel la commande a été passée (+ N° téléphone) et le statut de la commande.

Les résultats sont classés par ordre anté-chronologique en fonction de la date de la commande.

Au clic sur une commande, l'utilisateur accède au détail de la commande. Le voir + permet un accès rapide à la page «Mes achats» recensant l'intégralité des achats réalisés.

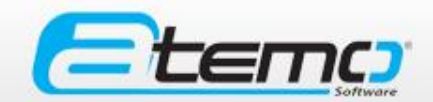

<sup>6</sup> Ajouter un moteur ou une boîte : Vous permet d'accéder directement au formulaire d'ajout de pièce. (Hors synchro Galaxie 1 et Galaxie 2)

- Accéder à mes stocks : Vous permet d'accéder directement à la page « mes stocks » recensant toutes les pièces disponibles dans votre centre.
- Administration : Un accès rapide pour gérer vos informations, vos centres, les remises, les utilisateurs en fonction de votre niveau de droits et pour vous déconnecter.

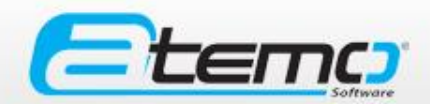

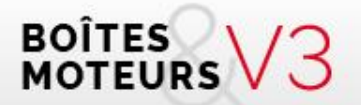

## Recherche Commander une pièce

**S.A.S. ATEMO** - 1 rue Paul Mesplé 31100 TOULOUSE Tél. 05 82 95 52 59 - e.mail : contact@atemo-software.com

#### Effectuer une recherche

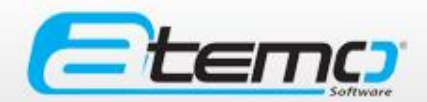

| Home / Recherche / Formulaire de recherche | • |     |                         |     |
|--------------------------------------------|---|-----|-------------------------|-----|
| Avec carte grise                           |   |     | Sans carte grise        |     |
| O Un moteur O Une boîte                    |   |     | Code / Type moteur      |     |
| ₽ N° d'immatriculation                     |   |     | Code / Type boîte       |     |
| VIN                                        |   | Mir | ni 10000 kms Maxi 50000 | kms |
| CNIT                                       |   |     | Recherche               |     |
| Recherche                                  |   |     |                         |     |

→ Vous pouvez choisir d'effectuer une recherche dans le réseau Caréco AVEC ou SANS carte grise

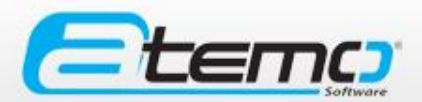

Vous devez tout d'abord choisir d'effectuer une recherche dans le stock moteur ou le stock boîte et saisir au moins un des champs suivant :

- Immatriculation
- o VIN
- CNIT

 $\rightarrow$  Les données communiquées par les plateformes remontent automatiquement sur l'interface.

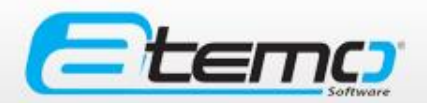

Vous pouvez ensuite affiner votre recherche avec les filtres suivants en cliquant sur « afficher les filtres »:

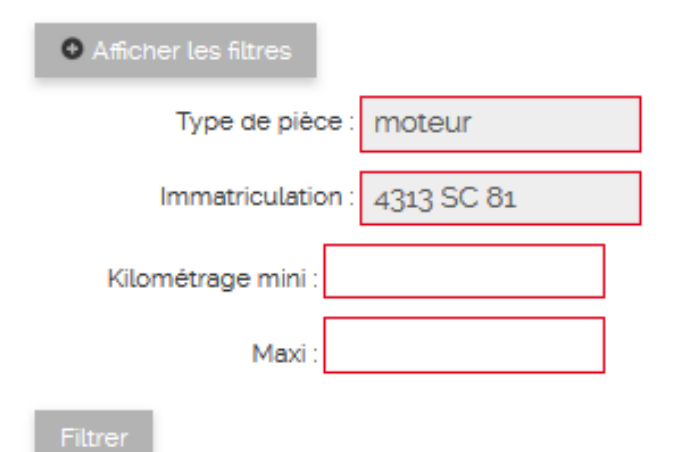

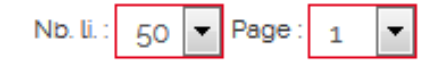

#### Recherche avec carte grise - Résultats

#### La page de résultats comporte :

Un récapitulatif des informations sur le véhicule recherché. Au clic, « sur + d'infos », la zone se déploie pour rendre lisible l'intégralité des informations.

La liste des résultats : classés de manière automatique en fonction du centre vendeur.

- Priorité 1 : Les pièces se trouvant dans le centre
- Priorité 2 : Les pièces se trouvant dans un des centres de la société (cas du multi-centres)
- Priorité 3 : Pièces se trouvant dans les autres centres du réseau CARECO classées par importance des remises en %.

#### L'utilisateur peut:

Cliquer sur une ligne pour accéder à la fiche détaillée du produit

Cliquer sur le caddie pour passer directement commande auprès du centre (1 pièce / commande)

L'ordre des résultats peut être modifié par l'utilisateur grâce aux flèches situées sur certaines colonnes.

| COLC<br>1º réseau de pièces | CO<br>s auto d'occasion    | BOÎTES<br>MOTEUI | asV3        | RE              | CHERCHE                   | MES STOC                                | cks mes | €<br>VENTES                       | MES ACHATS                                 |                |  |
|-----------------------------|----------------------------|------------------|-------------|-----------------|---------------------------|-----------------------------------------|---------|-----------------------------------|--------------------------------------------|----------------|--|
| Home /                      | Recherche                  | / Résulta        | t de la rec | herche          |                           |                                         |         |                                   |                                            |                |  |
| O, R                        | ésult                      | at c             | le la       | a rec           | cher                      | che                                     |         |                                   |                                            | Retour         |  |
| Véhic                       | ule                        | Marque           | : RENAUI    | LT Date         | 1 <sup>ère</sup> mise e   | n circulation : 31/                     | 08/1999 | VIN : VF1JA0                      | NN521000400                                |                |  |
| 4313 9                      | SC 81                      | Modèle           | : MEGAN     | E Prése         | Présence de turbo : TURBO |                                         |         |                                   | Code moteur :                              |                |  |
| O d'inf                     | fos                        | SCEN D           | TI Nb so    | Nb soupapes : 2 |                           |                                         |         | Type boîte de vitesse : MECANIQUE |                                            |                |  |
|                             | Énergie : GAZOLE           |                  |             |                 | ylindres : 4              |                                         |         | Cylindrée : 1870                  |                                            |                |  |
| • Afficher                  | r les filtres<br>ultats tr | ouvé             | 5:          |                 |                           |                                         |         | Nb.                               | li.: 50 ▼ Page: 1                          | /2 🔻           |  |
| Marque                      | Modèle                     | Genre<br>V A     | BM<br>V A   | Type            | Code                      | 1 <sup>ere</sup> mise en<br>service 🗸 🔺 | Kms 🗸 🔺 | Prix remisé                       | Société 🗸 🔺                                |                |  |
| RENAULT                     | MEGANE                     | 1                | Moteur      | F9Q736          | F9Q736                    | 30/01/2000                              | 1       | 550,00 €                          | ACA SARL                                   | - <del>1</del> |  |
| RENAULT                     | MEGANE                     | 1                | Moteur      | F9Q736          | F9Q736                    | 05/04/2000                              | /       | 710,00 €                          | ADCO AUTO<br>DÉMOLITION DU<br>CENTRE OUEST | <b>.</b>       |  |
|                             | MECANIE                    | 1                | Moteur      | F9Q736          | F9Q736                    | 15/06/2000                              | 1       | 500,00 €                          | ALITO PIECES LE                            | _              |  |
| RENAULT                     | MEGANE                     | Ĩ.               | motota      |                 |                           | Ŭ                                       |         |                                   | TALLUD                                     | <b>H</b>       |  |
| RENAULT                     | MEGANE                     | 1                | Moteur      | F9Q736          | F9Q736                    | 03/02/2000                              | /       | 500,00 €                          | AUTO PIECES LE<br>TALLUD                   | e<br>e         |  |

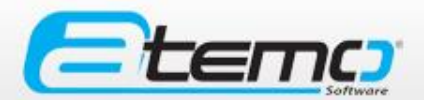

Une recherche peut également être effectuée sans carte grise, grâce aux champs suivants :

- Code / Type Moteur
- Code / Type Boite
- Nombre de Kilomètres Mini et Maxi

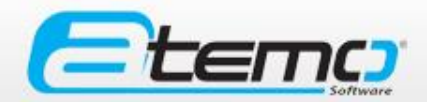

Vous pouvez ensuite affiner votre recherche avec les filtres suivants en cliquant sur « afficher les filtres » :

| • Afficher les filtres |                    | Nb. li. : 50 🔻 Page : 1 💌 |
|------------------------|--------------------|---------------------------|
|                        | Kilométrage mini : |                           |
|                        | Maxi :             |                           |
| Filtrer                |                    |                           |

### Recherche sans carte grise – Résultats

La page de résultats comporte :

- La liste des résultats : classés de manière automatique en fonction du centre vendeur.
  - Priorité 1 : Les pièces se trouvant dans le centre
  - Priorité 2 : Les pièces se trouvant dans un des centres de la société (cas du multi-centres)
  - Priorité 3 : Pièces se trouvant dans les autres centres du réseau CARECO, classées en fonction de l'importance des remises.

#### • L'utilisateur peut :

- Cliquer sur une ligne pour accéder à la fiche détaillée du produit
- Cliquer sur le caddie pour passer directement commande auprès du centre (1 pièce / commande)
- L'ordre des résultats peut être modifié par l'utilisateur grâce aux flèches situées sur certaines colonnes.

# Recherche sans résultat de compatibilité

Dans le cas d'une recherche par immatriculation ne retournant aucune correspondance compatible, une pop-in s'affichera pour vous avertir.

Suite à votre recherche, une demande sera envoyée à « l'équipe Experts MB CARECO » pour qu'elle puisse renseigner manuellement une liste de correspondances compatibles avec le véhicule recherché.

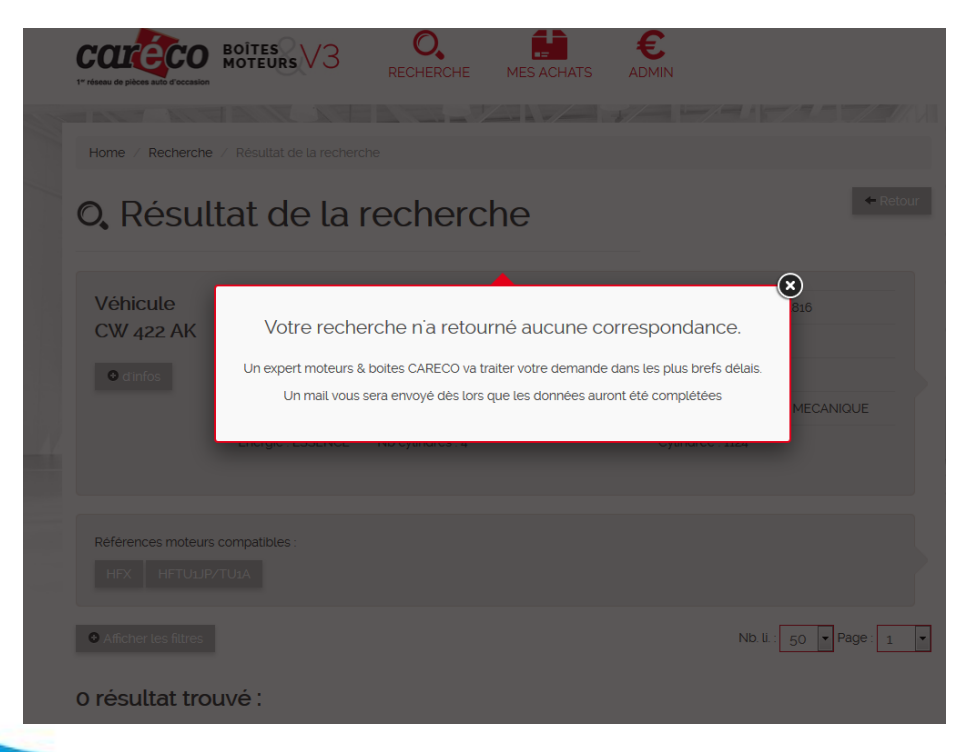

Après le traitement de votre demande par « l'équipe Experts MB CARECO » :

- La base de données sera complétée avec ces nouvelles informations
- Une notification sera envoyée à l'ensemble des référents métier et à l'utilisateur pour les informer que cette demande a bien été traitée.

### Fiche produit

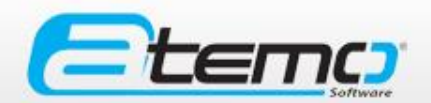

Au clic sur une des lignes de la liste de résultats, l'utilisateur accède à la fiche détaillée d'une pièce. Pour les utilisateurs de Galaxie 2, les données sont issues d'une saisie dans l'interface de G2.

- Information véhicules : Cette zone vous permet d'accéder aux informations générales du véhicule. En cliquant sur « + d'infos », une fenêtre s'ouvre avec des informations supplémentaires
- Informations Générales : Les informations concernant la pièce (prix, N° de dossier...), le centre vendeur. Possibilité de cliquer sur « + d'info ».
- Précisions et commentaires : Vous avez accès à une question d'aide à la vente et à un commentaire commercial. En cliquant sur «+ d'info», un commentaire interne et les particularités liées au code pièce s'affichent.
- Contrôle qualité : Informations sur la qualité de la pièce.

|                              |                      | RCHE                  | MES STOCKS                       | TES MES ACHATS            |             |
|------------------------------|----------------------|-----------------------|----------------------------------|---------------------------|-------------|
| Home / Plèce / Fiche d'une ; | plèce                |                       |                                  |                           |             |
| Fiche moteu                  | ır F9Q736            | 5                     |                                  | Commander                 | cette plèce |
| Informations                 | Margue : RENAULT     | Date s <sup>ère</sup> | mise en circulation : 30/01/2000 | VIN : VF1BAoNM5216;       | 35631       |
| vénicule                     | Modèle : MEGANE      | Présence              | e de turbo :                     | Code moteur :             |             |
|                              | Version : RXE 1.gdTl | Nb soup               | apes :                           | Nb cylindres :            |             |
| <b>U</b> a mas               | Énergie : GAZOLE     | Type bol              | te de vitesse :                  | Cylindrée : s870          |             |
| 1.5                          |                      |                       | NT election : x68am              | Data da ordatina - ar /ar | (2245       |
| nformations                  | Tél : 02 20 48 54 04 |                       | Tune de niêre : moteur           | N'rie série :             |             |
| g                            | Emplacement : E1006  | So1B                  | Type : FgQ736                    | Code : FgQ736             |             |
| Prix: 550.00 E HT            |                      |                       | Klométrage : Non disponible      | N° livre de police VHU :  |             |
|                              |                      |                       |                                  |                           |             |
| Précisions &                 | Commentaires         |                       |                                  |                           |             |
| 0 dirfes                     | Question : /         | (                     | Commentaire commercial : /       |                           |             |
|                              |                      |                       |                                  |                           |             |
| Castalla suslité             | Contrille            |                       | Qué                              | Non                       |             |

### Fiche produit – Commander une pièce

Quand vous cliquez sur « Commander cette pièce »

- Au clic sur « Non » l'utilisateur est renvoyé vers la liste produit ou la fiche produit.
- Au clic sur « Oui » la commande est passée. Une notification est envoyée par mail au centre acheteur et au centre vendeur.
- Le stock est alors décrémenté de manière automatique dans Galaxie 2 ou dans le stock interne à l'interface.
- Chaque commande contiendra 1 seule pièce (pour éviter les impacts de la gestion de commandes multi-centres).
- <u>Le paiement entre les centres est géré de manière</u> <u>externe au site.</u>

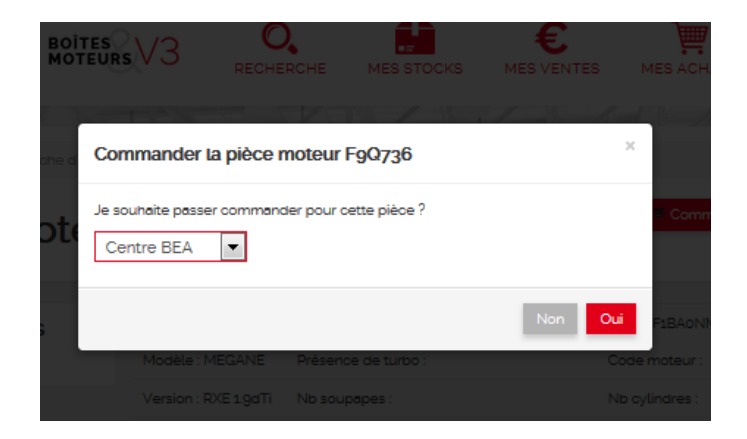

### Traitement de la commande

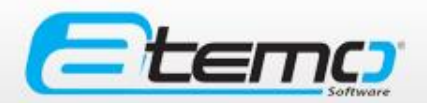

#### Pour le centre vendeur:

- Le traitement de la commande peut se faire directement depuis Galaxie 2 pour les centres équipés, une synchronisation avec B&M V3 est réalisées toutes les 5/10 min.
- Dans « mes ventes », vous avez accès à vos commandes <u>en cours</u>. Cliquez sur « Modifier » à droite de la ligne pour changer le statut du paiement.

| En cours H       | istorique            |               |         |        |             |                       |                    |                                   |                        |   |
|------------------|----------------------|---------------|---------|--------|-------------|-----------------------|--------------------|-----------------------------------|------------------------|---|
| • Afficher les f | filtres              |               |         |        |             |                       |                    | Nb. li. :                         | 50 💌 Page :            | 1 |
| N° transaction   | Date de<br>vente 🗸 🔺 | Type<br>pièce | Marque  | Modèle | Emplacement | N° de<br>série<br>♥ ▲ | Centre<br>acheteur | Prix de<br>vente HT               | État<br>transaction    |   |
| 00000000002      | 31/05/2016           | moteur        | RENAULT | MEGANE | 14002       | 084432                |                    | 931,00€                           | Modifier 🕑             | Q |
|                  |                      |               |         |        |             |                       |                    | En cours de<br>Commande<br>Livrée | traitement<br>expédiée |   |
|                  |                      |               |         |        |             |                       |                    | En attente d                      | te paiement            |   |

### Traitement de la commande

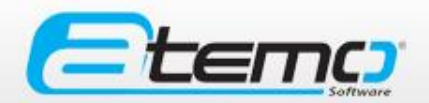

#### Pour le centre vendeur:

- En cliquant sur la « loupe » : 💽 , vous accédez à la fiche de description du produit.
- De plus, un récapitulatif de la commande est disponible en, haut de la page :

#### Fiche moteur F9Q870

| Commande                                                                 | Acheteur : CREAUTO CUINCHY |                              |  |
|--------------------------------------------------------------------------|----------------------------|------------------------------|--|
| État : <i>Commande expédiée</i><br>Modifier ⊘<br>Prix de vente : 931,00€ | Adresse de livraison :     | Informations supplémentaires |  |

### Traitement de la commande

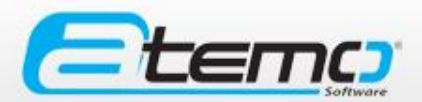

#### Pour le centre acheteur:

- Dans « mes achats », vous avez accès à vos commandes <u>en cours</u>.
- Vous pouvez suivre le statut de votre commande en dessous de « Etat de transaction »
- Au clic sur « la loupe » : <a>[</a>, vous accédez à la fiche détail de la pièce.

| En cours               | ours Historique |                  |               |         |        |             |                       |                     |                        |                      |   |
|------------------------|-----------------|------------------|---------------|---------|--------|-------------|-----------------------|---------------------|------------------------|----------------------|---|
| • Afficher les filtres |                 |                  |               |         |        |             |                       |                     |                        |                      |   |
| Centre<br>acheteur     | N° transaction  | Date de<br>vente | Type<br>pièce | Marque  | Modèle | Emplacement | N° de<br>série<br>♥ ▲ | Société<br>vendeuse | Prix de<br>vente<br>HT | Ètat<br>transaction  |   |
| CREAUTO<br>CUINCHY     | 0000000002      | 31/05/2016       | moteur        | RENAULT | MEGANE | 14002       | 084432                | SPDO                | 931,00€                | Commande<br>expédiée | ۹ |

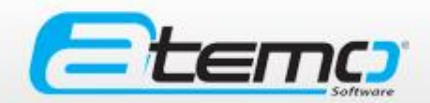

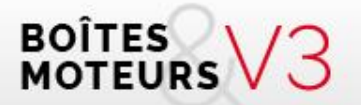

#### Mes ventes

**S.A.S. ATEMO** - 1 rue Paul Mesplé 31100 TOULOUSE Tél. 05 82 95 52 59 - e.mail : contact@atemo-software.com

#### Mes ventes en cours

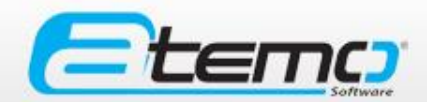

| tes / Liste                                                                                                    |                              |
|----------------------------------------------------------------------------------------------------|------------------------------|
|                                                                                                    |                              |
| des ventes                                                                                                    | ← Retour                     |
| Filtres Nb. li. : 50 -                                                                                                    | Page: 1                      |
| Date de<br>vente     Type<br>pièce     Marque     Modèle     Emplacement     N° de<br>série     Centre<br>acheteur     Prix de<br>vente HT     Ét       v ^     v ^ | tat<br>ansaction             |
|                                                                                                    |                              |
|                                                                                                    |                              |
| Nb. li. : 50 v<br>Date de vente pièce Marque Modèle Emplacement série acheteur vente HT tra<br>v • • • • • • • • • • • • • • • • • • •                                                                                                    | Page : 1<br>tat<br>ansaction |

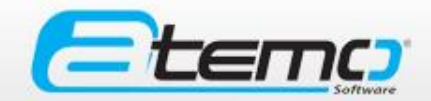

#### Mes ventes en cours

- L'utilisateur peut visualiser la liste des commandes en cours passées dans son centre. Par défaut, les resultats sont classés par ordre antéchronologique en fonction de la date de passation de la commande
- L'utilisateur peut faire évoluer le statut de la commande en sélectionnant une des étapes ci-après
  - En cours de traitement
  - Commande expédiée
  - Livrée
  - En attente de paiement
  - Payée / Clôturée

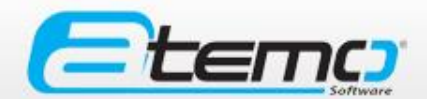

Ce changement de statut est effectué soit depuis :

- Galaxie 2 pour les adhérents étant en possession du logiciel.
  - Dans ce cas le changement de statut est effectué manuellement depuis le logiciel et les données sont automatiquement synchronisées vers l'interface V3
- L'interface V3, avec un changement de statut de commande manuel
- A chaque changement d'étape une notification par mail est envoyée à l'acheteur

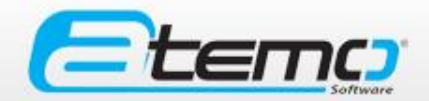

#### Mes ventes en cours

Une recherche dans la liste des résultats peut être effectuée à l'aide des champs suivants :

| • Afficher les filtres          | Nb. li. : 50      |
|---------------------------------|-------------------|
| Centre vendeur CREAUTO CU       | Date de vente du  |
| État de la commande 🛛 État 💌    | au 🔳              |
| Société acheteuse Société ach 💌 | N° de transaction |
| Centre acheteur Centre ach      | N° de série       |
| Type de pièce Type de piè 💌     | Marque            |
|                                 | Modèle            |
|                                 | Rechercher        |

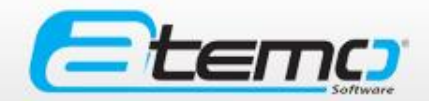

#### Historique de mes ventes

Dès lors qu'une commande a le statut payée / clôturée, elle est automatiquement archivée dans l'onglet « Historique ».

| Préseu de pièces auto d'occasion                                      | RECHERCHE MES STOC                 | KS MES VENTES                  | MES ACHATS AE                        | D<br>DMIN |
|-----------------------------------------------------------------------|------------------------------------|--------------------------------|--------------------------------------|-----------|
| Home / Ventes / Liste                                                 |                                    |                                |                                      |           |
| Liste de ventes<br>En cours Historique                                |                                    |                                | <b>←</b> R                           | etour     |
| • Afficher les filtres                                                |                                    |                                | Nb. li. : 50 💌 Page :                | 1 🔻       |
| N° transaction     Date de vente     Type pièce       V ^     V     V | Modèle Emplacement                 | N° de Centre<br>série acheteur | Prix de État<br>vente HT transaction | -         |
|                                                                       |                                    |                                |                                      |           |
| Accueil                                                               | . Mentions légales Plan du site Si | gnaler un problème             |                                      | _         |

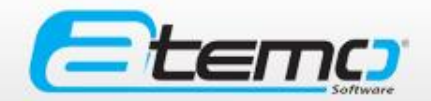

#### Mes ventes annulées

Une vente pourra être annulée par le vendeur ou par l'acheteur sous conditions (se reporter aux slides « annulation d'un achat »).

- Le vendeur pourra uniquement annuler une vente ayant un statut
   « Non traitée » ou « En cours de traitement ».
- Pour annuler une commande depuis la liste des ventes, il suffit de cliquer sur la croix rouge à droite de la ligne de transaction.

| Société<br>vendeuse | N° transaction | Date de<br>vente 🗸 🔺 | Type<br>pièce | Marque  | Modèle | Emplacement | Centre<br>acheteur | Prix de<br>vente HT | État<br>transaction |     |
|---------------------|----------------|----------------------|---------------|---------|--------|-------------|--------------------|---------------------|---------------------|-----|
| CARECO<br>FRANCE    | 0000000028     | 20/10/2016           | moteur        | PEUGEOT | 106    | 123456      |                    | 350,00€             | Modifier 🕑          | Q X |

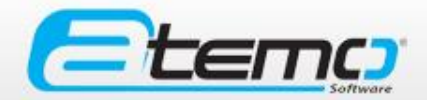

#### Mes ventes annulées

- O Un message de vérification vous sera proposé pour valider votre demande d'annulation.
- Vous pouvez également consulter l'historique de vos ventes annulées dans le menu « mes ventes »/« ventes annulées ».

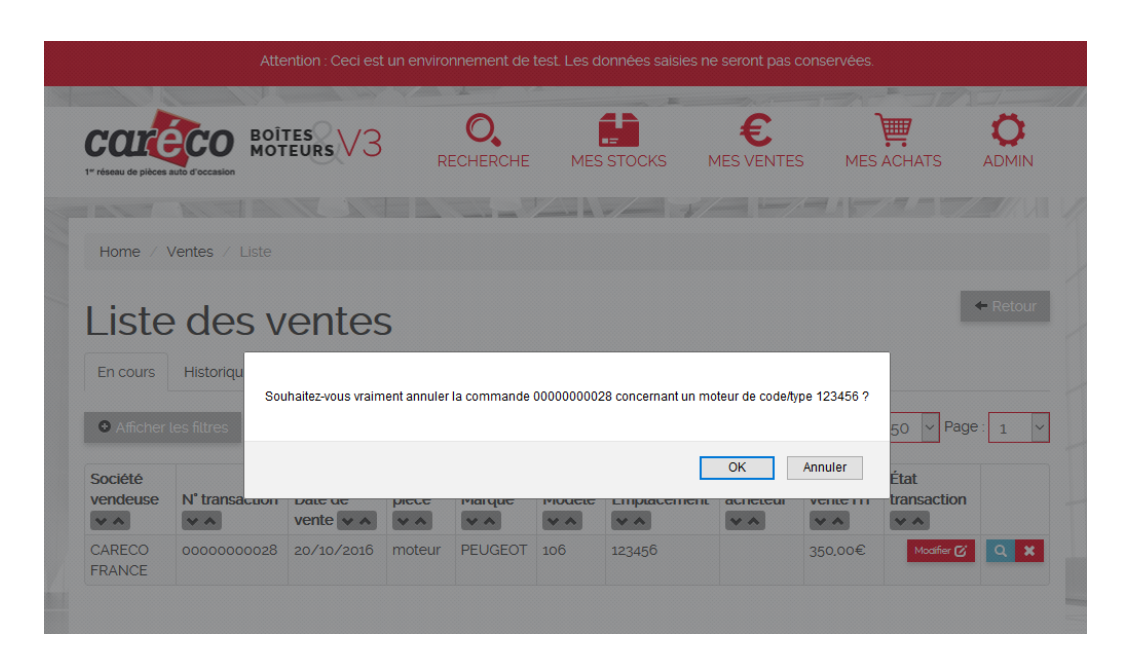

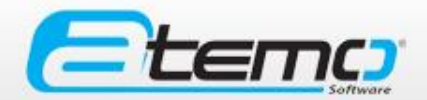

#### Mes ventes annulées

#### Mise à jour des stocks

Dans le cadre d'une annulation d'une commande, différents comportements seront prévus selon l'ERP utilisé par le vendeur :

 Stocks géré par MBV3 : Si la commande est annulée, la pièce réapparait en temps réel dans le stocks et est supprimée de l'onglet « historiques ».

#### • Stocks gérés par G1 :

La mise à jour du stock sur G1 n'étant effectuée que lors de la génération de la facture, l'annulation d'une commande remettra directement la pièce visible sur le stock MB\_V3.

La pièce sera automatiquement supprimée de l'onglet « historique ».

Si l'annulation est effectuée par le vendeur a postériori de la facturation, celle-ci devra être remise en stock depuis G1 pour être de nouveau intégrée à la synchronisation quotidienne.

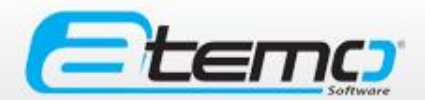

#### • Stocks gérés par Galaxie 2 :

Si la commande est annulée, la pièce réapparait en temps réel dans les stocks disponibles et l'information est envoyée lors de la synchronisation automatique dans Galaxie 2.

La commande est supprimée de l'onglet « historique ».

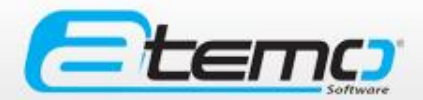

#### Ventes internes

L'utilisateur peut se commander une pièce grâce à la fonctionnalité « commande interne » sur le même principe qu'une commande classique.

 L'onglet « Ventes internes » vous permettra de retrouver en un coup d'œil la liste des pièces concernées.

| COLCE<br>1° réseau de pièces auto | CO BOÎTI<br>MOTE    | urs V3           | RE            | <b>O</b> ,<br>CHERCHE | MES    | STOCKS I   |                    | MES ACHA            | TS ADMIN            |
|-----------------------------------|---------------------|------------------|---------------|-----------------------|--------|------------|--------------------|---------------------|---------------------|
|                                   | (ZA)                | 117              |               |                       |        |            | entes internes     |                     |                     |
| Home / Ver                        | ntes / Commar       | ndes internes    |               |                       |        | V          | entes annulées     |                     |                     |
| Comr<br>En cours                  | nande<br>Historique | es int           | erne          | es                    |        |            |                    |                     | ← Retour            |
| • Afficher les                    | filtres             |                  |               |                       |        |            |                    | Nb. li. : 50        | ✓ Page : 1          |
| Société<br>vendeuse               | N°<br>transaction   | Date de<br>vente | Type<br>pièce | Marque                | Modèle | Emplacemen | Centre<br>acheteur | Prix de<br>vente HT | État<br>transaction |

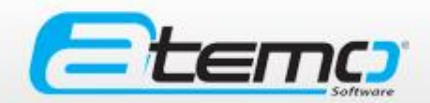

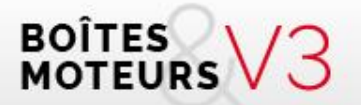

#### Mes achats

**S.A.S. ATEMO** - 1 rue Paul Mesplé 31100 TOULOUSE Tél. 05 82 95 52 59 - e.mail : contact@atemo-software.com

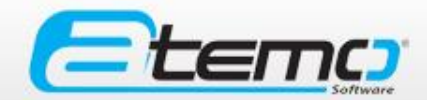

#### Mes achats en cours

| COLC<br>1" réseau de pièces | CO BO          |         | /3    | RECHE       | RCHE       | MES STOCKS          | MES               | E<br>/entes | MES ACHATS     | S ADMIN   |
|-----------------------------|----------------|---------|-------|-------------|------------|---------------------|-------------------|-------------|----------------|-----------|
|                             |                | 121     |       |             |            |                     |                   |             |                |           |
| Home / J                    | Achats / Liste |         |       |             |            |                     |                   |             |                |           |
| l ist                       | des            | acha    | ats   |             |            |                     |                   |             |                | + Retour  |
| Encoura                     | Historiaus     |         |       |             |            |                     |                   |             |                |           |
| En cours                    | Historique     |         |       |             |            |                     |                   |             |                |           |
| • Afficher                  | les filtres    |         |       |             |            |                     |                   | ١           | Nb. li. : 50 🔻 | Page: 1 🔻 |
| Centre                      | N°             | Date de | Туре  |             | M          | Freedoment          | N <sup>®</sup> de | Société     | Prix de        | État      |
| acheteur                    | v A            | vente   | v ^   | v *         | w *        | w A                 | v *               | vendeuse    | vente HT       | v A       |
|                             |                |         |       |             |            |                     |                   |             |                |           |
|                             |                |         |       |             |            |                     |                   |             |                |           |
|                             |                |         |       |             |            |                     |                   |             |                |           |
|                             |                |         |       |             |            |                     |                   |             |                |           |
|                             |                |         | Accue | il Mentions | légales Pl | an du site Signaler | un problèm        | e           |                |           |

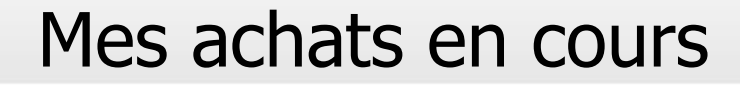

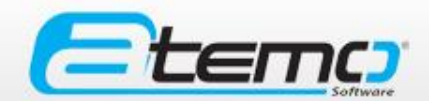

 L'utilisateur peut visualiser la liste des commandes passées auprès des centres CARECO. Par défaut les résultats sont classés par ordre anté-chronologique en fonction de la date de passation de la commande.

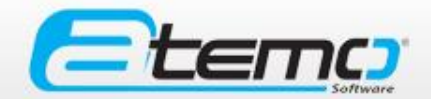

#### Mes achats en cours

 Une recherche dans la liste des résultats peut être effectuée à l'aide des champs suivants :

| • Afficher les filtres         |                   | Nb. li. : 50 💌 |
|--------------------------------|-------------------|----------------|
| Centre acheteur CREAUTO CU     | Date de vente du  | ≡              |
| État de la commande État 🔻     | au                |                |
| Société vendeuse Société ver 💌 | N° de transaction |                |
| Centre vendeur Centre ven      | N° de série       |                |
| Type de pièce Type de piè 💌    | Marque            |                |
|                                | Modèle            |                |
| Rechercher                     |                   |                |

#### Historique de mes ventes

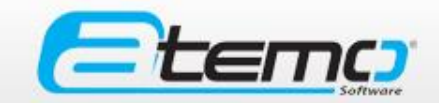

 Dès lors qu'une commande a le statut payée / clôturée, elle est automatiquement archivée dans l'onglet « Historique ».

| Treseau de pièces auto d'occasion                                                           | RECHERCHE               | MES STOCKS M                | ES VENTES MES /                | ACHATS ADMIN                    |
|---------------------------------------------------------------------------------------------|-------------------------|-----------------------------|--------------------------------|---------------------------------|
|                                                                                             |                         |                             |                                |                                 |
| Liste de achats                                                                             |                         |                             |                                | ← Retour                        |
| • Afficher les filtres                                                                      |                         |                             | Nb. li. :                      | 50 🔻 Page: 1 💌                  |
| Centre N <sup>e</sup> Date de Type<br>acheteur transaction vente pièce<br>vente vente vente | Marque Modèle           | Emplacement Série           | e Société Prix<br>vendeuse ven | t de État<br>Ite HT transaction |
|                                                                                             |                         |                             |                                |                                 |
|                                                                                             |                         |                             |                                |                                 |
| Accu                                                                                        | eil Mentions légales Pl | an du site Signaler un prot | blème                          |                                 |

### Annulation d'un achat

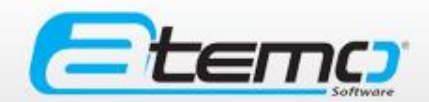

Une vente pourra être annulée par le vendeur (se reporter aux slides « annulation d'une vente ») ou par l'acheteur sous conditions

L'acheteur a la possibilité d'annuler une commande en cours ayant un statut « Non traitée » ou « En cours de traitement ».

• Pour annuler une commande :

- Cliquez dans l'onglet « Mes achats » de la page d'accueil
- Cliquez sur la croix rouge à droite de la ligne de transaction

| Liste<br>En cours              | e des<br>Historique | achat                      | S          |        |         |         |                        |                     |                     | ← Retour |  |
|--------------------------------|---------------------|----------------------------|------------|--------|---------|---------|------------------------|---------------------|---------------------|----------|--|
| <ul> <li>Afficher I</li> </ul> | es filtres          |                            |            |        |         |         |                        | Nb. li. :           | 50 v Page           | 1 ~      |  |
| Société<br>acheteuse           | Centre              | N <sup>e</sup> transaction | Date de    | Type   | Marque  | Modèle  | Société<br>vendeuse    | Prix de<br>vente HT | État<br>transaction |          |  |
| * *                            | ~ ~                 | * *                        | vente 🗸 🔺  | * *    | * *     | * *     | ~ ~                    | * *                 | ~ ^                 |          |  |
| CARECO<br>FRANCE               | CARECO<br>FRANCE    | 0000000027                 | 19/10/2016 | moteur | CITROEN | C3      | BOUVIER<br>AUTOCASSE   | 245,00€             |                     | Q X      |  |
| CARECO<br>FRANCE               | CARECO<br>FRANCE    | 0000000026                 | 19/10/2016 | moteur | CITROEN | C3      | AUTO PIECES<br>LOUHANS | 0,00€               |                     | Q 🗙      |  |
| CARECO<br>FRANCE               | CARECO<br>FRANCE    | 0000000025                 | 18/10/2016 | boite  | PEUGEOT | 106     | AUTO PIECES<br>LOUHANS | 0,00€               |                     | Q X      |  |
| CARECO<br>FRANCE               | CARECO<br>FRANCE    | 0000000012                 | 28/09/2016 | moteur | FORD    | TRANSIT | SPDO                   | 490,00€             |                     | Q 🗙      |  |

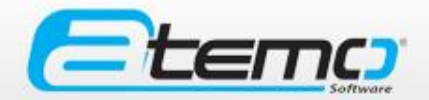

### Annulation d'un achat

 Un message de vérification vous sera proposé pour valider votre demande d'annulation.

| réseau de pièces                                     | CO BOÎ                                | TES V3             | R                 | O,<br>ECHERCHE | MES        | STOCKS         | E<br>MES VENT   | res mes                    | ACHATS                          | <b>O</b><br>ADMIN |
|------------------------------------------------------|---------------------------------------|--------------------|-------------------|----------------|------------|----------------|-----------------|----------------------------|---------------------------------|-------------------|
|                                                      |                                       |                    |                   | _              |            |                |                 |                            |                                 |                   |
| Home / \                                             | Ventes / Liste                        |                    |                   |                |            |                |                 |                            |                                 |                   |
|                                                      |                                       |                    |                   |                |            |                |                 |                            |                                 |                   |
|                                                      |                                       |                    |                   |                |            |                |                 |                            |                                 |                   |
| iste                                                 | des v                                 | enteg              | 5                 |                |            |                |                 |                            |                                 | <= Retour         |
| iste                                                 | e des v                               | rentes             | 5                 |                |            |                |                 |                            | _                               | <= Retour         |
| _iste                                                | e des v                               | rentes             | 5                 |                |            |                |                 |                            |                                 | <- Retour         |
| _iste                                                | Historiqu                             | ventes             | S<br>nent annuler | la commande    | 0000000028 | 3 concernant u | n moteur de cod | e/type 123456 ?            |                                 | - Retour          |
| <b>_iste</b><br>En cours                             | Historiqu<br>Les fittres              | ventes             | hent annuler      | la commande    | 0000000028 | 3 concernant u | n moteur de cod | e/type 123456 ?            | 50 <b>~</b> Pag                 | e: 1              |
| Liste                                                | Historiqu<br>Les filtres              | ventes             | S<br>nent annuler | la commande    | 0000000028 | 3 concernant u | n moteur de cod | e/type 123456 ?            | 50 V Pag                        | e: 1              |
| Liste                                                | Historiqu<br>Listoriqu<br>Les filtres | ventes             | S<br>nent annuler | la commande    | 0000000028 | 3 concernant u | n moteur de cod | e/type 123456 ?<br>Annuler | 50 – Pag<br>État                | e: 1              |
| Liste<br>En cours<br>Afficher<br>Société<br>rendeuse | Historiqu<br>Historiqu<br>Ies filtres | uhaitez-vous vraim | hent annuler      | la commande    | 0000000028 | 3 concernant u | n moteur de cod | e/type 123456 ?            | 50 V Pag<br>État<br>transaction | e: 1              |

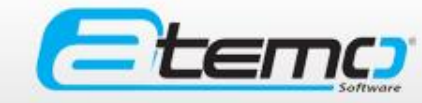

### Annulation d'un achat

Vous pouvez également consulter l'historique de vos commandes annulées dans le menu « mes achats »/« Commandes annulées ».

Les commandes annulées sont alimentées par vos propres annulations et par les commandes annulées par les vendeurs.

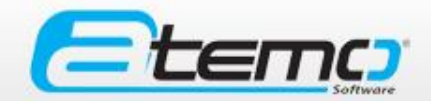

#### Commande interne

- L'utilisateur peut désormais effectuer une commande interne, en commandant une pièce appartenant à son propre stock.
- Le processus de commande est identique à celui mis en place pour les commandes passées dans un autre centre.
- L'onglet « achats internes » vous permettra de retrouver en un coup d'œil la liste des pièces concernées.

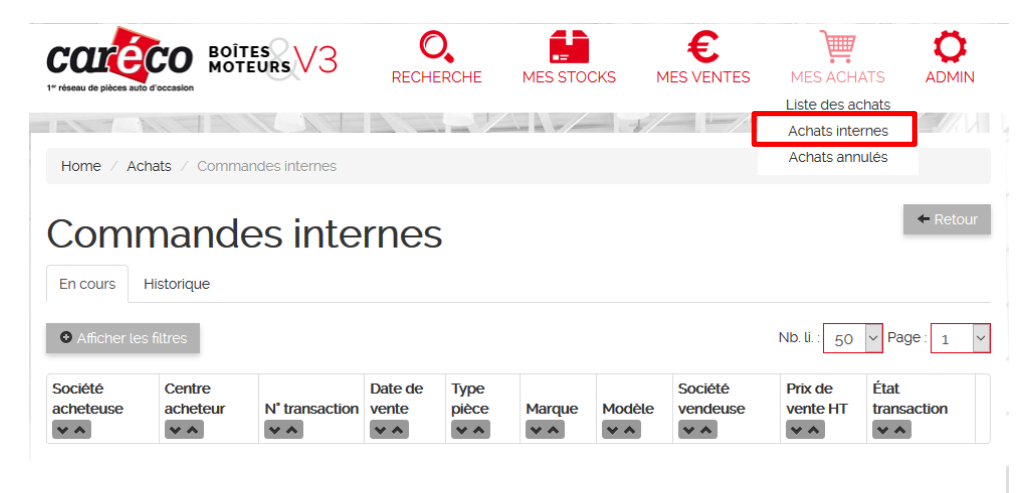

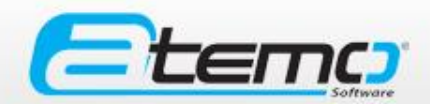

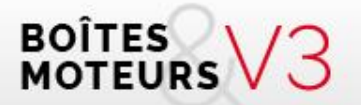

### Administration

**S.A.S. ATEMO** - 1 rue Paul Mesplé 31100 TOULOUSE Tél. 05 82 95 52 59 - e.mail : contact@atemo-software.com

### Ma société

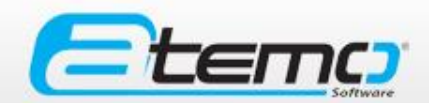

- Vous pouvez modifier les informations concernant votre société :
  - Le nom de votre société
  - Votre adresse Email
  - Vos coordonnées
- → Cliquer sur « Modifier » pour enregistrer les modifications
- Créer, modifier et supprimer d'autres centres qui sont rattachés à votre société en fonction de votre niveau de droits
- Créer des profils d'utilisateurs en fonction de votre niveau de droits

| Home / Société / Détail                 |
|-----------------------------------------|
| Fiche société : CREAUTO<br>CUINCHY      |
| La société Les centres Les utilisateurs |
| Informations générales                  |
| Nom : CREAUTO CUINCHY                   |
| Email ":                                |
| Coordonnées                             |
| Adresse 1:                              |
| Adresse 2:                              |
| Adresse 3 :                             |
| Adresse 4 :                             |
| Code postal :                           |
| Ville :                                 |
| Téléphone :                             |
| Modifier Annuler les modifications      |

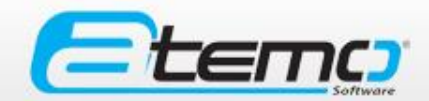

#### Mes centres

| Liste des d      | centres              | + Nouveau centre ← Retour |
|------------------|----------------------|---------------------------|
|                  |                      | Nb. li. : 50 v Page : 1 v |
| Libellé 🗸 🔺      | Date de création 🗸 🔺 |                           |
| SPDO Charleville | 19/05/2016           | Q Éditer 🛗 Supprimer      |
| SPDO Cramaille   | 19/05/2016           | Q Éditter 🛗 Supprimer     |
| SPDO St Brice    | 19/05/2016           | Q Éditer 🛗 Supprimer      |
|                  |                      | Nb. li. : 50 🔻 Page : 1 💌 |

- Vous avez accès à la liste des différents centres rattachés à votre société
- En fonction de votre niveau de droits, vous pouvez créer (« nouveau centre »), modifier (« Editer ») ou supprimer (« supprimer ») un ou des centres

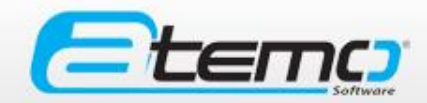

#### Mes centres

| Créer un nou<br>(voir <u>diapo</u> | uveau centre :<br><u>4</u> pour les droits) |                              | Fi   | che cer<br>centre Les utilisat | eurs            |
|------------------------------------|---------------------------------------------|------------------------------|------|--------------------------------|-----------------|
|                                    |                                             |                              | Info | ormations géné                 | erales          |
| Home / Société / Détail            |                                             |                              |      |                                |                 |
| Fiche sociét                       | té : CREAUTO                                | ← Retour à la liste ← Retour |      | Nom :                          |                 |
| CUINCHY                            |                                             |                              |      | Société parente :              | CREAUTO CUINCHY |
| La société Les centres L           | Les utilisateurs                            |                              |      | Email :                        |                 |
| Liste des ce                       | entres                                      | + Nouveau centre - Retour    | Cor  | ordonnées                      |                 |
|                                    |                                             | Nb. li.: 50 💌 Page: 1 💌      |      | Adresse 1:                     |                 |
| Libellé 🗸 🔺                        | Date de création 💌 🔺                        |                              |      | Adresse 2 -                    |                 |
| CREAUTO CUINCHY                    | 27/05/2018                                  | Q. Ealter                    |      | Adresse 2.                     |                 |
|                                    |                                             | Np. li.: 50 💌 Page: 1 💌      |      | Adresse 3 :                    |                 |
|                                    |                                             |                              |      | Code postal :                  |                 |
|                                    |                                             |                              |      | Ville :                        |                 |
| d'un centre                        | «Editer » pour mod<br>déià existant         | lifier les informations      |      | Téléphone :                    |                 |
|                                    |                                             |                              |      |                                |                 |

nnuler les modification

### Ma fiche

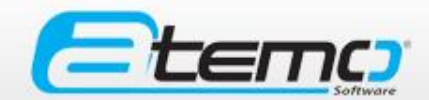

- Dans « Mon profil » vous pouvez modifier les paramètres de votre compte utilisateur en fonction de votre niveau de droits :
  - Le nom de votre centre et son statut
  - Votre mot de passe
  - Votre adresse mail
  - Vos coordonnées

| Informations géne  | èrales          |
|--------------------|-----------------|
|                    |                 |
| Centre ":          | CREAUTO CUINCHY |
| Nom * :            | Creauto Cuinchy |
| Statut * :         | Actif Inactif   |
| Informations de c  | onnexion        |
| Login * :          | societe-creauto |
| Mot de passe * :   |                 |
| Mot de passe       |                 |
| (confirmation) * : |                 |
| E-mail * :         |                 |
| Coordonnées        |                 |
| Adresse 1 :        |                 |
| Adresse 2 :        |                 |
| Adresse 3 :        |                 |
| Code postal :      |                 |
| Ville :            |                 |
| Téléphone :        |                 |
|                    | L               |

Home / Utilisateur / Détail

#### Liste des remises – Gestion commerciale

Une remise de 30% est imputée automatiquement à toute pièce sur Boîtes et Moteurs V3

Pour ajouter une remise commerciale à un centre, le super-utilisateur procède en 3 étapes :

- Recherche de la société du centre (liste déroulante)
- Recherche du centre (liste déroulante)
- Attribution d'un pourcentage de remise. Ce pourcentage est appliqué quel que soit le montant de la commande et quel que soit le type de la pièce commandée

| Création d'une remise                                                                                                    | 🗲 Retour |
|----------------------------------------------------------------------------------------------------|----------|
| Cible                                                                                                    |          |
| Société du centre : Société Société Société du centre bénéficiaire<br>Centre bénéficitaire : Centre I                            |          |
| Taux de remise ': X                                                                                                    |          |
| La remise accordée au centre bénéficiaire lui octroie une réduction quand il passe une commande à un des centres de votre sociét | té.      |
|                                                                                                    |          |
| Créer Annuler                                                                                                    |          |

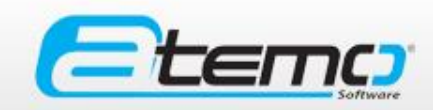

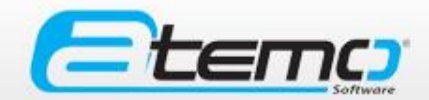

### Liste des utilisateurs

| Liste d           | es utilisateu                | + Nouvel         | utilisateur          | ← Retour   |                 |             |
|-------------------|------------------------------|------------------|----------------------|------------|-----------------|-------------|
| Recherche Ce      | ntre 🔻 Rechercher            |                  |                      | Nb. li. :  | 50 🔻 Pag        | ge: 1 💌     |
| Profil 🗸 🔺        | Nom 👽 🔺                      | Login 🗸 🔺        | Date de création 🗸 🔺 | Statut 🗸 🔺 |                 |             |
| Super utilisateur |                              | societe-spdo     | 19/05/2016           | 🖌 Actif    | Q Éditer        | 🛗 Supprimer |
| Centre            | Utilisateur centre Cramaille | centre-cramaille | 20/05/2016           | 🖌 Actif    | Q Éditer        | 🛗 Supprimer |
|                   |                              |                  |                      | Nb. li. :  | 50 <b>•</b> Pag | ge: 1 🔻     |

- Vous avez accès à la liste des différents utilisateurs et à leurs niveaux de droits
- En fonction de votre niveau de droits, vous pouvez créer (« nouveau centre »), modifier (« Editer ») ou supprimer (« supprimer ») un ou des profils utilisateurs.
- Vous pouvez également faire une recherche par centre s'il y en a plusieurs rattachés à votre société

Liste des utilisateur

C+1 ++1+

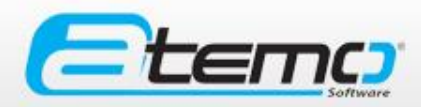

| (voir <u>diapo 4</u> pour les droits) |                                       |                        |                      |            | Nouvel ut<br>Informations géné | Nouvel utilisateur                    |                                   |                 |
|---------------------------------------|---------------------------------------|------------------------|----------------------|------------|--------------------------------|---------------------------------------|-----------------------------------|-----------------|
|                                       |                                       |                        |                      |            |                                |                                       | Profil ":                         | Profil          |
| Home / Sociét                         | é / Responsables                      |                        |                      |            |                                |                                       | Centre ":                         | CREAUTO CUINCHY |
| Ficho                                 | sociótó · C                           |                        |                      | 🔶 Retou    | ır à la liste 🛛 🗲 Retour       |                                       | Nom * :                           |                 |
| CUINC                                 | HY                                    | REAUTO                 |                      |            |                                |                                       | Statut * :                        | Actif Inactif   |
| COINC                                 | · · · · · · · · · · · · · · · · · · · |                        |                      |            |                                |                                       | Informations de co                | onnexion        |
| La société Le                         | es centres Les utilisateur            | rs                     |                      |            |                                |                                       |                                   |                 |
| Lista d                               | aa utiliaat                           | 0.1.1%0                |                      | + Nouvel   | utilisateur 🗲 Retour           |                                       | Login*:                           |                 |
| Liste a                               | es utilisat                           | eurs                   |                      |            |                                |                                       | Mot de passe * :                  |                 |
|                                       |                                       |                        |                      | Nb. li. :  | 50 💌 Page: 1 💌                 |                                       | Mot de passe<br>(confirmation) *: |                 |
| Profil 🗸 🔺                            | Nom 🗸 🔺                               | Login 🗸 🔺              | Date de création 👽 🔺 | Statut 🗸 🔺 |                                | , , , , , , , , , , , , , , , , , , , | E-mail.*:                         |                 |
| Super utilisateur                     | Creauto Cuinchy                       | societe-creauto        | 20/05/2016           | 🖌 Actif    | Q Editer 🗃 Supprimer           |                                       | Coordonnées                       |                 |
| Centre                                | centre-creauto-cuinchy                | centre-creauto-cuinchy | 20/05/2016           | 🖌 Actif    | Q Editer 🗃 Supprimer           |                                       |                                   |                 |
|                                       |                                       |                        |                      | Nb. li. :  | 50 🔻 Page: 1 💌                 |                                       | Adresse 1:                        |                 |
|                                       |                                       |                        |                      | , i        |                                |                                       | Adresse 2 :                       |                 |
|                                       |                                       |                        |                      |            |                                |                                       | Adresse 3                         |                 |

Cliquez sur « Editer » pour modifier les informations d'un compte utilisateur déjà existant ou sur « supprimer » pour supprimer un compte.

Créer innuler les modifications

www.atemo-software.com 56

Code postal:

Téléphone

Ville

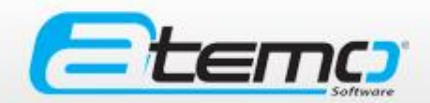

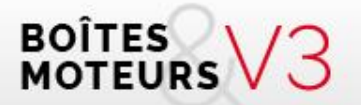

#### Mes stocks

**S.A.S. ATEMO** - 1 rue Paul Mesplé 31100 TOULOUSE Tél. 05 82 95 52 59 - e.mail : contact@atemo-software.com

#### Gestion des stocks

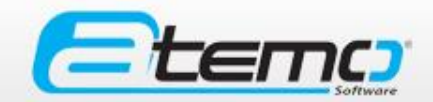

| COL<br>1" réseau de | pièces auto d'   | BOITES V3 RECHER                                        | CHE MESS   | STOCKS | E<br>MES VENTE           | es mes )     | ACHATS         |           |
|---------------------|------------------|---------------------------------------------------------|------------|--------|--------------------------|--------------|----------------|-----------|
| Home                | / Liste          | des pièces                                              |            |        |                          |              |                |           |
| Lis                 | Liste des pièces |                                                         |            |        |                          |              |                |           |
| O Affic             | cher les f       | ltres                                                   |            |        |                          |              |                |           |
| Export              | er au for        | mat csv                                                 |            |        |                          | Nb. li. : 50 | ▼ Page :       | 1/2 🔻     |
|                     |                  |                                                         |            |        |                          |              |                |           |
|                     | Type de          |                                                         |            |        | 1 <sup>ere</sup> mise en |              | Prix HT<br>non |           |
| Centre              | pièce            | Type v A                                                | Marque V A | Modèle | service                  | Kms 🗸 🔺      | remisé         |           |
| Centre<br>BEA       | Boite            | JR5156                                                  | RENAULT    | KANGOO | 20/03/2013               | 27 769 kms   | 420,00 €       | Q Editer  |
| Centre<br>BEA       | Boite            | 20TT01                                                  | CITROEN    | C1     | 27/01/2010               | /            | 280,00 €       | Q Editer  |
| Centre<br>BEA       | Boite            | 20CQ86                                                  | CITROEN    | C3     | 17/03/2011               | /            | 350,00 €       | Q, Éditer |
| Centre<br>BEA       | Boite            | 20TB38                                                  | PEUGEOT    | 306    | 07/01/2000               | /            | 210,00 €       | Q, Editer |
| Centre<br>BEA       | Boite            | 6V-M10VWGVP126X550@3/2012@SHARAN<br>(VOLKSWAGEN) < 2012 | VOLKSWAGEN | SHARAN | 09/03/2012               | /            | 490,00 €       | Q, Editer |
| Centre<br>BEA       | Boite            | DHF                                                     | VOLKSWAGEN | PASSAT | 03/06/1998               | /            | 318,50 €       | Q Éditer  |
| Centre              | Boite            | JR5102                                                  | RENAULT    | MEGANE | 05/01/2005               | 1            | 286.30 €       | Q Eafter  |

Au clique sur « Afficher les filtres » les champs Suivants apparaissent dans le but d'affiner votre Recherche :

| • Afficher les filtres |                        |        |
|------------------------|------------------------|--------|
| Centre                 | Centre BEA             |        |
| Type de pièce          | Type de pièce 🔹 Marque |        |
| Modèle                 | Entre                  | et Kms |
| Numéro livre police    | Emplacement            |        |
|                        | Rechercher             |        |

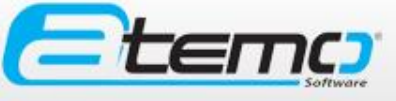

#### Gestion des stocks

Dans l'interface de gestion des stocks, vous pouvez :

- Consulter les données du stock de votre centre, de tous les centres de votre société ou au niveau national (en fonction de votre niveau de droit).
- Affiner votre recherche en utilisant les filtres au dessus de la liste de résultats.
- Supprimer manuellement une pièce de votre stock en cliquant sur la poubelle à droite de la ligne de la pièce.
- Modifier les informations d'une pièce en cliquant sur « éditer » à gauche de la poubelle.
- Exporter vos données au format CSV (Excel)
- Ajouter une nouvelle pièce à votre stock

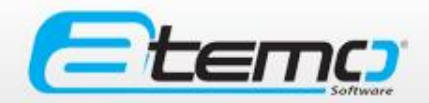

Après avoir cliqué sur « Ajouter un moteur ou une boîte » sur l'accueil ou sur « nouvelle pièce » dans « Mes stocks » :

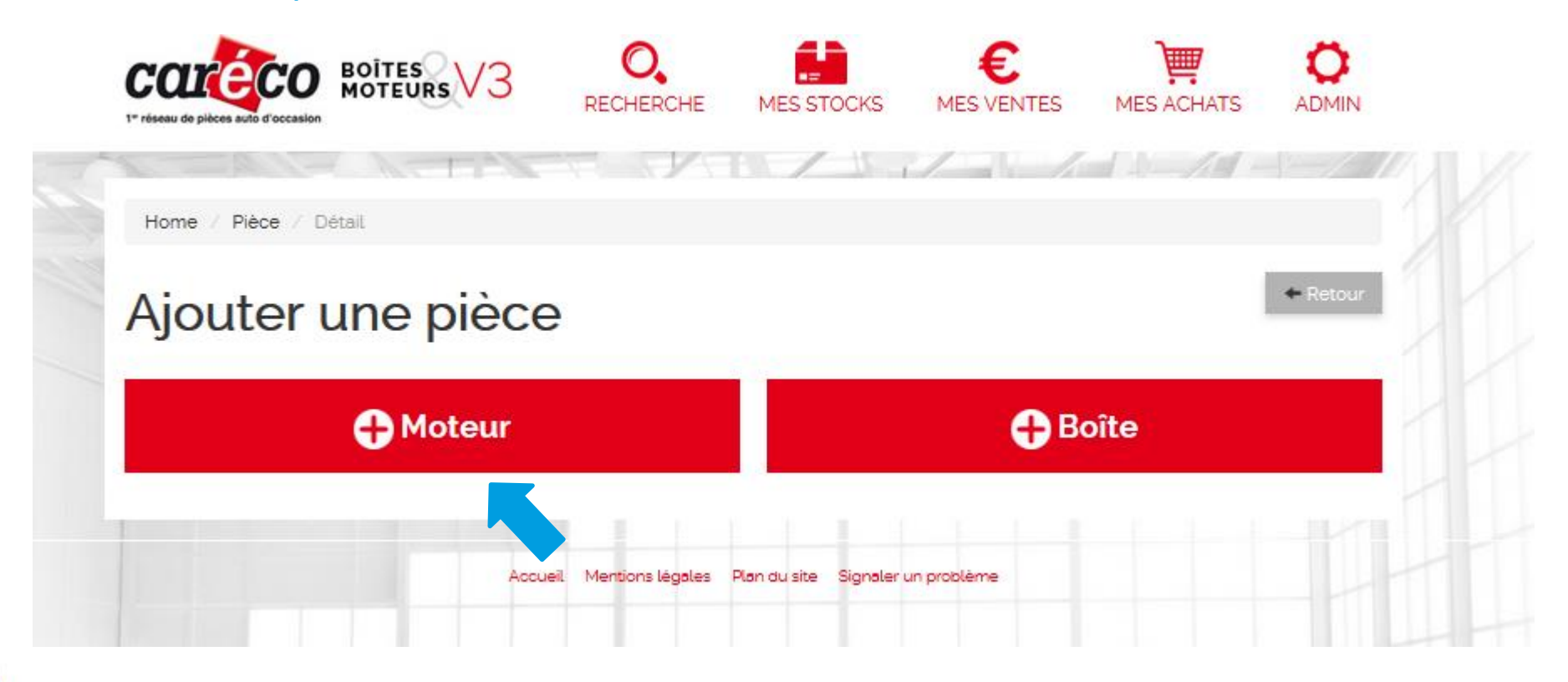

#### • Etape 1 : Informations générales

L'utilisateur doit saisir les champs détaillés ci-contre.

#### Particularité champ « type/code » :

La saisie du type/code boite ou moteur sera :

- automatiquement complété grâce à la recherche AAA
- saisie dans la case à l'aide d'un système d'autocomplétion. Dans le cas où le type/code souhaité n'apparait pas dans la liste des propositions, vous pourrez effectuer une demande d'ajout d'un simple clic sur « Code inexistant ou erroné ».

Une notification sera alors automatiquement envoyée à « l'équipe Experts MB CARECO » pour compléter la demande et une réponse vous sera apportée dans les plus brefs délais.

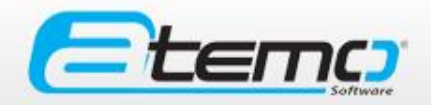

#### Ajouter une pièce

| 1. Informations généra            | ales >            | 2. Photos > | 3. Préci               | sions & comm |
|-----------------------------------|-------------------|-------------|------------------------|--------------|
| Centre * :                        | Centre            | •           |                        |              |
| Type pièce :                      | Moteur            | •           |                        |              |
| N° de dossier * :                 |                   |             |                        |              |
| Immatriculation :                 | Non disponible    |             | Q Recherche AAA        |              |
| Type/Code moteur * :              |                   |             | Code inexistant ou e   | rroné ?      |
| Démonté ? * :                     | 💿 Oui 💿 Non       |             |                        |              |
| Emplacement stock /<br>casier * : |                   |             |                        |              |
| Code / Type moteur * :            |                   |             |                        |              |
| N° de série moteur :              |                   |             |                        |              |
| N° de livre de police<br>VHU * :  |                   |             |                        |              |
| Kilométrage * :                   | Non disponible    |             | km                     |              |
| Prix HT non remisé * :            |                   |             | €HT                    |              |
|                                   | Continuer vers le | s photos    | Continuer vers les cor | nmentaires   |

#### Etape 1 : Informations générales (suite)

Si le type/code doit être renseigné ou validé par l'équipe Experts MB CARECO, l'utilisateur sera invité à continuer l'ajout au stock ultérieurement.

Sinon, il pourra poursuivre de renseigner les champs et cliquer sur « continuer vers les photos » si des photos de la pièce sont disponibles ou alors cliquer sur « continuer vers les commentaires »

#### Ajouter une pièce

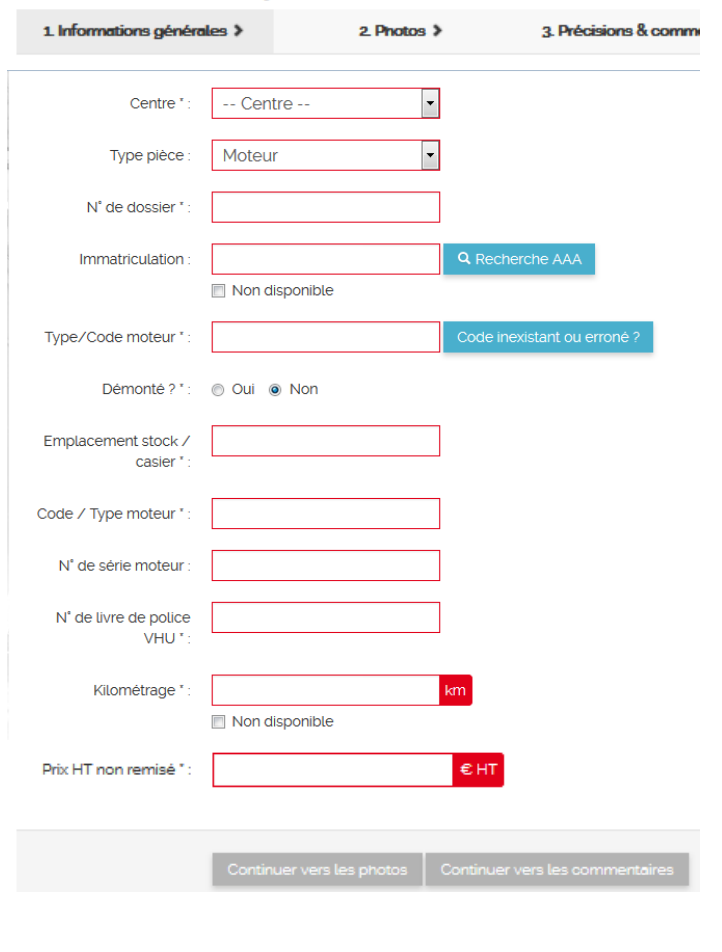

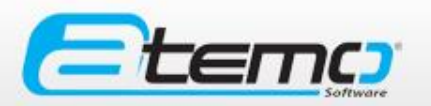

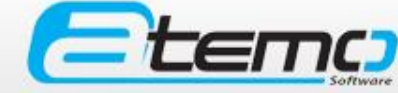

• Etape 2 : Saisir les photos correspondantes au format .jpeg ou .png

| COLLECO<br>Proseeu de pièces auté d'occasion | V3 <sup>°</sup> | RECHERCHE  | MES STOCK    |
|----------------------------------------------|-----------------|------------|--------------|
| Home / Pièce / Photos                        |                 |            |              |
| Pièce moteur                                 | du do           | ossier     | 1            |
| 1. Informations générales >                  | 2. Pho          | tos >      | 3. Précision |
| Liste des photos                             |                 |            |              |
|                                              |                 |            |              |
| Aucune photo n'est rattachée à cett          | te pièce.       |            |              |
| Ajouter des photos                           |                 |            |              |
| Photos :                                     |                 | De Po      | arcourir     |
|                                              |                 |            |              |
| Modifier                                     | Vers les cor    | mmentaires |              |

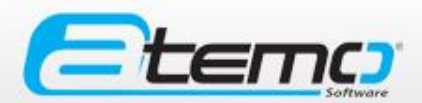

#### • Etape 3 : Précisions et commentaires

Lorsque des commentaires liés au code/type moteur ont déjà été saisis au préalable par un autre adhérent, les informations sont automatiquement renseignées.

L'utilisateur a cependant la possibilité de les compléter / modifier / supprimer. Ce sont les dernières informations qui ont été saisies pour le type moteur qui sont prises en compte. Cependant un historique des données saisies (avec le nom de l'utilisateur) est accessibles depuis l'interface.

#### L'utilisateur pourra :

- Poser une question d'aide à la vente
- Écrire un commentaire commercial
- Écrire un commentaire interne

Pour les particularités, l'utilisateur ne peut pas ajouter de catégorie (type marque turbo, direction assistée) mais peut ajouter un item à l'intérieur d'une catégorie si celui-ci est manquant.

Dès lors qu'un nouvel item est renseigné, il apparaît pour tous les utilisateurs CARECO.

#### Pièce moteur du dossier 1

Commentaires sur le type / code moteur Question Commentaire commercial Commentaire interne Particularités de la pièce -Marque injection -- Aucun --Marque turbo -- Aucun ---Carter inférieu -- Aucun --- Aucun ---Bloc moteu -Boitier d'eau - Aucun --Véhicule climatisé - Aucun ---Direction assistée - Aucun ---Bobine allumade -- Aucun -individuelle

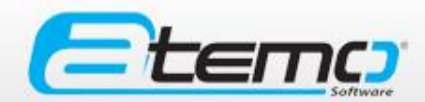

| John Ole       |          |                                                |      |        |
|----------------|----------|------------------------------------------------|------|--------|
|                | Effectué |                                                | Oui  | Non    |
|                |          | Pompe à gasoil en bon état                     |      | 0      |
|                |          | Pompe à gasoil présente                        | 0    | 0      |
|                |          | Turbo en bon état                              | 0    | ۲      |
|                |          | Turbo présent                                  | 0    | ۲      |
| ests effectués |          |                                                |      |        |
|                | Effectué |                                                | Oui  | Non    |
|                |          | Compressions correctes                         | 0    | ۲      |
|                |          | Démarrage                                      | 0    | ۲      |
|                |          | Mesure des compressions                        | 0    | ۲      |
|                |          | 2 tours complets annuels<br>Absence de fissure |      |        |
|                | criectue | 2 tours complete annuels                       | 0    |        |
|                |          | Absence de fissure                             | 0    |        |
|                |          | État carter inférieur                          | 0    |        |
|                |          | Fixation alternateur                           | 0    |        |
|                |          | Fixation démarreur                             | 0    |        |
|                |          | Fixation direction assistée                    |      |        |
|                |          | Fixation support moteur                        | 0    |        |
|                |          | Fulte eau                                      | 0    |        |
|                |          | Fuite huile                                    | 0    |        |
|                |          | Pastille de sablage                            | 0    |        |
| Culasse        | Effectué |                                                | c    | Dui No |
|                |          | Fixation collecteur ech/ac                     | im ( | D      |
|                |          | Fixation support moteur                        | (    | 9 0    |
| Distribution   | Effectua | 5                                              | Oui  | No     |
|                |          | Contrôle du calage                             | 0.   |        |
|                |          |                                                |      |        |
| État général   |          |                                                |      |        |
| État général   | Effectu  | ю                                              | Oui  | Nor    |

#### • Etape 4 : Contrôle qualité

L'utilisateur doit renseigner les champs ci-contre

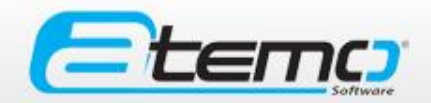

Après avoir cliqué sur « Ajouter un moteur ou une boîte » sur l'accueil ou sur « nouvelle pièce » dans « Mes stocks » :

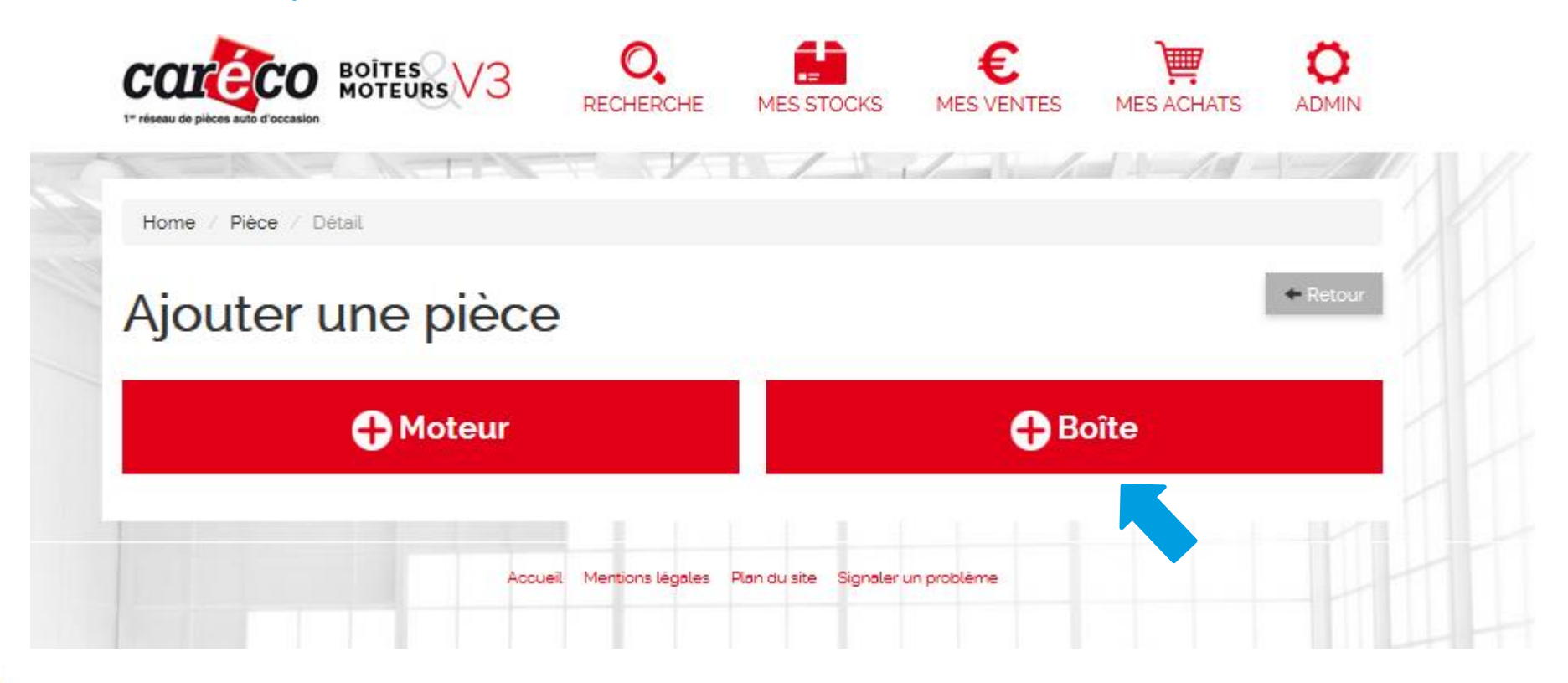

#### • Etape 1 : Informations générales

L'utilisateur doit saisir les champs détaillés ci-contre.

Particularité champ « type/code » :

La saisie du type/code boite sera :

- automatiquement complété grâce à la recherche AAA
- saisie dans la case à l'aide d'un système d'autocomplétion. Dans le cas où le type/code souhaité n'apparait pas dans la liste des propositions, vous pourrez effectuer une demande d'ajout d'un simple clic sur « Code inexistant ou erroné ».

Une notification sera alors automatiquement envoyée à « l'équipe Experts MB CARECO » pour compléter la demande et une réponse vous sera apportée dans les plus brefs délais.

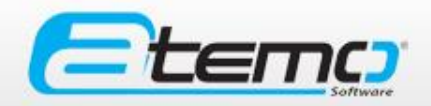

#### 1. Informations générales > 2 Photos > 3. Précisions & comm • -- Centre --Centre Boîte Type pièce N° de dossier Immatriculation Non disponible Type/Code boite Démonté ? 1 Oui Oui Non Emplacement stock casier Code / Type boite ' N° de série boite N° de livre de police VHU \* Kilométrage ' Non disponible Prix HT non remisé ' €HT

Ajouter une pièce

#### • Etape 1 : Informations générales (suite)

Si le type/code doit être renseigné ou validé par l'équipe Experts MB CARECO, l'utilisateur sera invité à continuer l'ajout au stock ultérieurement.

Sinon, il pourra poursuivre de renseigner les champs et cliquer sur « continuer vers les photos » si des photos de la pièce sont disponibles ou alors cliquer sur « continuer vers les commentaires »

#### Ajouter une pièce

| 1. Informations génér             | ales >           | 2. Photos  | > 3. Préc              | isions & comm |
|-----------------------------------|------------------|------------|------------------------|---------------|
| Centre * :                        | Centre           |            | •                      |               |
| Type pièce :                      | Boîte            |            | ·                      |               |
| N° de dossier * :                 |                  |            |                        |               |
| Immatriculation :                 | Non disponible   |            | <b>Q</b> Recherche AAA | 1             |
| Type/Code boite " :               |                  |            | Code inexistant ou e   | erroné ?      |
| Démonté ? * :                     | 💿 Oui 💿 Non      |            |                        |               |
| Emplacement stock /<br>casier * : |                  |            |                        |               |
| Code / Type boite * :             |                  |            |                        |               |
| N° de série boite :               |                  |            |                        |               |
| N° de livre de police<br>VHU * :  |                  |            |                        |               |
| Kilométrage * :                   | 🔲 Non disponible |            | km                     |               |
| Prix HT non remisé * :            |                  |            | €HT                    |               |
|                                   | Continuer vers l | les photos | Continuer vers les co  | mmentaires    |

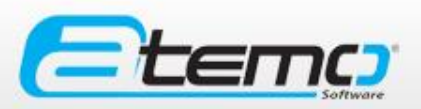

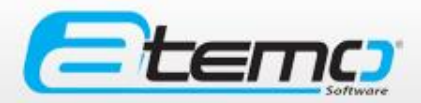

#### Etape 2 : Saisir les photos correspondantes au format .jpeg ou .png

|                           | e uu u             | 035101         | <b>T</b> |                    |
|---------------------------|--------------------|----------------|----------|--------------------|
| 1. Informations générale  | es >               | 2. Photos >    |          | 3. Précisions & co |
| Liste des photos          |                    |                |          |                    |
|                           |                    |                |          |                    |
| Aucune photo n'est rattac | hée à cette pièce. |                |          |                    |
| Ajouter des photos        | ;                  |                |          |                    |
| Photos :                  |                    |                | 🖀 Parco  | ourir              |
|                           |                    |                |          |                    |
|                           |                    |                |          |                    |
|                           | Modifer Ver        | les commentair | ec       |                    |

Diàca haita du dossiar 1

#### • Etape 3 : Précisions et commentaires

Lorsque des commentaires liés au code/type moteur ont déjà été saisis au préalable par un autre adhérent, les informations sont automatiquement renseignées.

L'utilisateur a cependant la possibilité de les compléter / modifier / supprimer. Ce sont les dernières informations qui ont été saisies pour le type moteur qui sont prises en compte. Cependant un historique des données saisies (avec le nom de l'utilisateur) est accessibles depuis l'interface

#### L'utilisateur pourra :

- Poser une question d'aide à la vente
- Écrire un commentaire commercial
- Écrire un commentaire interne

Pour les particularités, l'utilisateur ne peut pas ajouter de catégorie (type marque turbo, direction assistée) mais peut ajouter un item à l'intérieur d'une catégorie si celui-ci est manquant.

Dès lors qu'un nouvel item sera renseigné, il apparaît pour tous les utilisateurs CARECO.

#### Pièce boite du dossier 1

Commentaires sur le type / code boite

| Question :                  |                                      |
|-----------------------------|--------------------------------------|
| Commentaire<br>commercial : | .et                                  |
| Commentaire interne :       | đ                                    |
| Particularités de la        | pièce                                |
| Type d'embrayage ":         | Aucun Ajouter une particularité      |
|                             | Modifier Aller au contrôle technique |

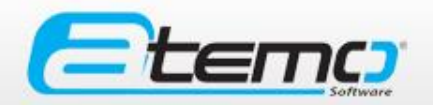

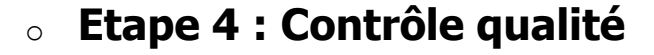

L'utilisateur doit renseigner les champs ci-contre

#### 1. Informations générales > 2. Photos > 3. Précisions & commentaires Supports Effectué Oui Non Fixations $\bigcirc$ Carters Effectué Oui Non Absence de fissure $\bigcirc$ ۲ Différentiel Effectué Oui Non Absence de jeu $\bigcirc$ ۲ Tachymètre $\bigcirc$ ۲ Vidange de la boîte Effectué Oui Non Contrôle bouchon $\bigcirc$ ۲ Contrôle huile $\bigcirc$ 0 Pignon à queue Effectué Oui Non Absence de jeu $\bigcirc$ Absence usure guide butée $\bigcirc$ Cannelures $\bigcirc$ État général Effectué Oui Non État général OK 0

Modifier

Pièce boite du dossier 1

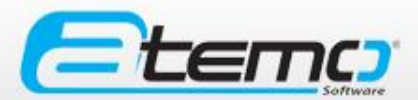

www.atemo-software.com 71

۲

۲

۲